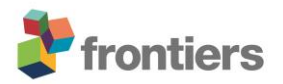

# Landmark-Based Registration of Zstacks for Serial IVM of the Kidney

## 1 Installation

- BigWarp is part of FIJI, download at <u>www.fiji.sc</u>
- Documentation at <a href="https://imagej.net/plugins/bigwarp">https://imagej.net/plugins/bigwarp</a> details every function of the plugin.

#### 2 First steps and setup

• Open two ZStacks acquired at two different time points.

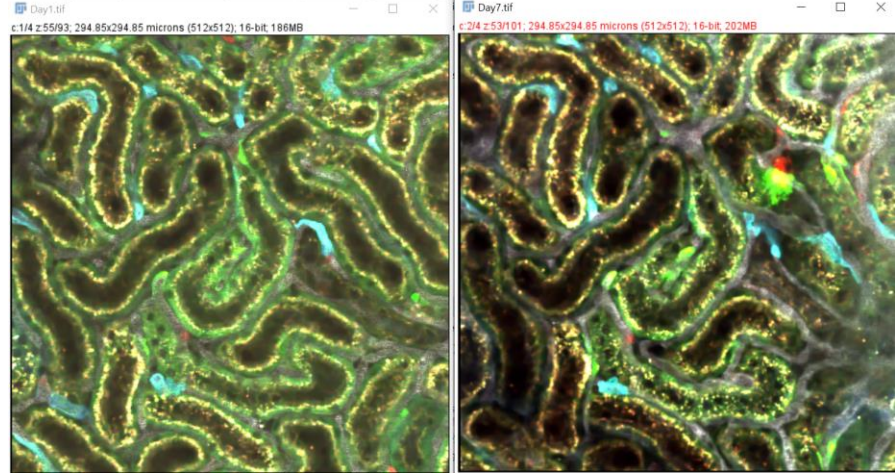

• Open BigWarp by clicking on Plugins $\rightarrow$ BigDataViewer $\rightarrow$ BigWarp

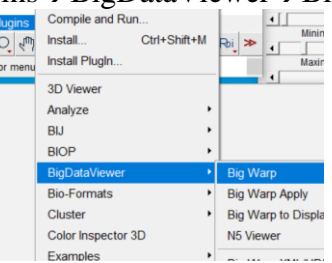

• Set the target (reference) stack and the moving stack. E.g. day 7 is the moving stack while day 1 is the target.

| 🛃 Big Warp Setup                            |                                   |    | ×      |
|---------------------------------------------|-----------------------------------|----|--------|
| Image Selec<br>moving image<br>target image | tion:<br>Day7.tif 💌<br>Day1.tif 💌 |    |        |
| N5/Zarr/HDf                                 | 5/BDV-XML                         |    |        |
| Moving                                      |                                   |    | Browse |
| Moving dataset                              |                                   |    |        |
| Target                                      |                                   |    | Browse |
| Target dataset                              |                                   |    |        |
| Landmarks file                              |                                   |    | Browse |
| Apply trans                                 | sform from landmarks              |    |        |
|                                             |                                   | ок | Cancel |

• The BigDataViewer will open: the target stack, the moving stack and a "Landmarks" window.

| For Setting Hole Reason - > > Pro Ladonok (android - > > > ><br>Estation - > > > Pro Ladonok (android - > > > > > > ><br>For a data of the set of the set of |                                                                                                    |
|----------------------------------------------------------------------------------------------------|----------------------------------------------------------------------------------------------------|
|                                                                                                    | Transform Ty X                                                                                                   |
|                                                                                                    | <ul> <li>Thin Plate Spline</li> <li>Affine</li> <li>Similarity</li> <li>Rotation</li> <li>Translation</li> </ul> |

- Press "F2" to set the Transformation to "Rotation" then close the "Transform Type" Window.
- For added comfort adjust the window size then the contrast of each channel by hovering the mouse on the right side of a stack window. A blue arrow will appear, click on it to open a side panel where the contrast of each channel can be adjusted and the color of each LUT changed. In the figure below, channel 1 (White grayscale LUT) was disabled in both stacks by moving the contrast slider for the minimum value to the rightmost position.

| File Settings Help Bigwar   | Display Mo     Display Mo     Single Group     Vources | des<br>p Neatest |                                                                                                    |       |
|-----------------------------|--------------------------------------------------------|------------------|----------------------------------------------------------------------------------------------------|-------|
|                             | name                                                   | current          | active                                                                                                    | color |
|                             | Day7.tif cha                                           | 0                | <ul> <li>Image: A set of the set of the</li></ul> |       |
|                             | Day7.tif cha                                           | Ō                | $\checkmark$                                                                                                    |       |
| A DECK AND A DECK           | Day7.tif cha                                           | 0                | $\checkmark$                                                                                                    |       |
| 25 N. 16 J & 18 Marsh N. M. | Day7.tif cha                                           | 0                |                                                                                                    |       |
|                             | Day1.tif cha                                           | 0                |                                                                                                    |       |
| C. M. Low South C. M. M. L. | Day1.tif cha                                           | 0                |                                                                                                    |       |
|                             | Day1.tif cha                                           | 0                |                                                                                                    |       |
|                             | Ware Magnit                                            | 8                |                                                                                                    |       |
| and the second              | lacobianDet                                            | . 0              |                                                                                                    |       |
|                             | ▼ Groups                                               |                  |                                                                                                    | 0.5 0 |
| M COM                       | > • • • fixe                                           | ed images        |                                                                                                    |       |

- BigWarp is operated by a combination of key bindings and mouse inputs. These are the basic commands (read the documentation for more):
  - UP and Down arrows, adjust the zoom
  - **Mouse wheel,** adjust the z plane in current viewer window
  - X,Y, and Z, set the axis of rotation along one of these dimensions
  - Left and Right Arrows, rotate around the selected axis
  - Left mouse click and drag, free hand rotation around selected axis
  - o Right mouse prolonged click and drag, XY translation of the current view
  - $\circ$  **R**, reset current viewer
  - Spacebar, enter or exit Landmark mode
  - T, apply transformation according to current landmarks (minimum of 4)
  - $\circ$  **Q**, align the non-active viewer window to the active viewer window.

### 2.1 Landmark Registration

- Scroll with the mouse wheel and rotate the moving image to find a rough initial alignment of the stack and to visualize common anatomical landmarks.
- Locate corresponding structures in the two stacks by changing the z plane with the mouse wheel.

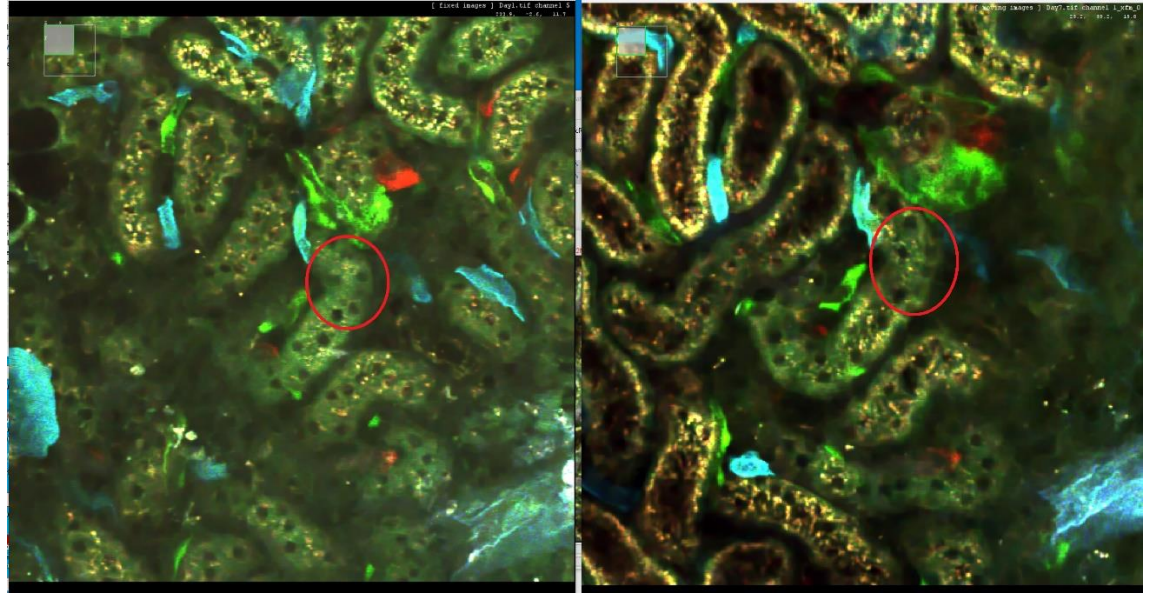

- Press "Spacebar" to enter the landmark placing mode.
- Click in the moving window on a landmark and then click on the corresponding feature of the target image. A landmark indicator will appear.

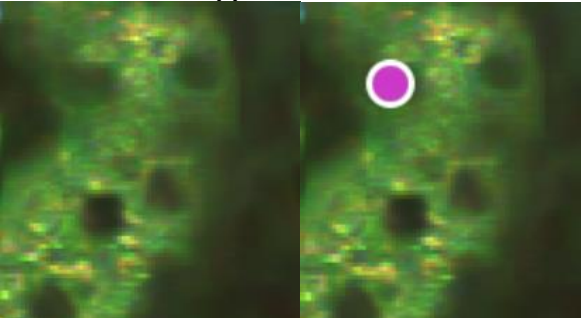

- The landmark mode can be disabled by pressing "Spacebar" again, this will return BigWarp to Navigation mode.
- Landmarks can be edited and deleted in the "Landmarks" window.
- Place the first 4 landmarks then press "T", select the fixed window and then press "Q". The moving image should now appear transformed and approximately aligned to the fixed stack view.

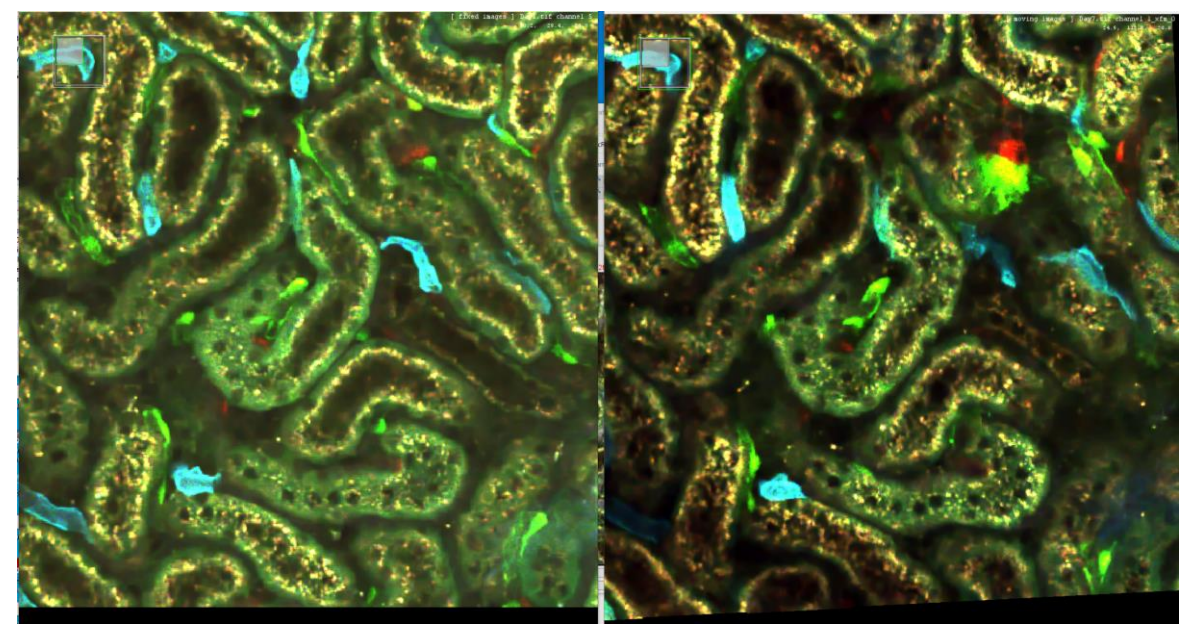

• Continue adding more landmarks until the alignment is satisfactory. Then save the landmarks to a .csv file for future use. In the "Landmarks" window click on File→Export Landmarks.

|   | File | Landmarks          | Landr | marks  | -       |         | ×      |
|---|------|--------------------|-------|--------|---------|---------|--------|
|   | l    | mport landmarks    | vg-y  | mvg-z  | fix-x   | fix-y   | fix-z  |
| F | E    | xport landmarks    | 7.672 | 14.178 | 168.834 | 137.662 | 11.671 |
| F |      | ·····              | 0.852 | 10.228 | 164.186 | 168.454 | 8.475  |
| F | 2    | ave warped image   | 8.455 | 3.118  | 128.456 | 125.752 | 5.861  |
| F | E    | xport moving image | 6.421 | 15.494 | 218.218 | 230.329 | 12.252 |
| F | E    | xport warp field   | 4.723 | 10.491 | 225.48  | 50.514  | 5.57   |
| 1 |      |                    |       | 101101 | 223110  | 501511  | 5.51   |

## 2.2 Exporting the Registered Moving Image

- In the "Landmark" window click on File $\rightarrow$ Export moving image
- The "Apply Big Warp transform" window will open. Default settings should be adequate for most applications, so click on "OK". Big Warp will apply the transformation and a new registered stack will appear. The black region in the registered stack is caused by the rotation by BigWarp to align it to the reference stack.

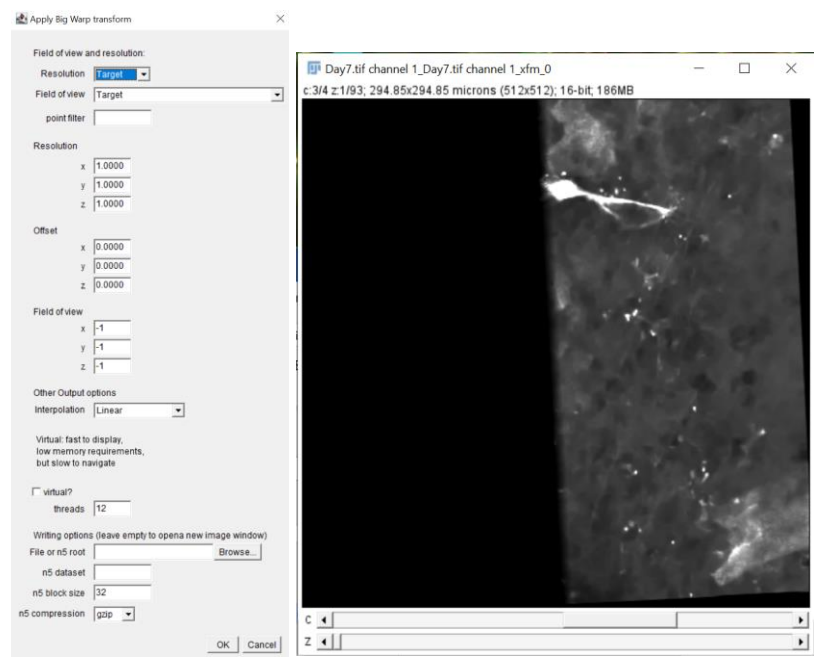

• The channels of the registered stack are visualized in the Default ImageJ modality as separate; it may be preferable to have a composite view. Click on Image $\rightarrow$ Colors $\rightarrow$ make composite.

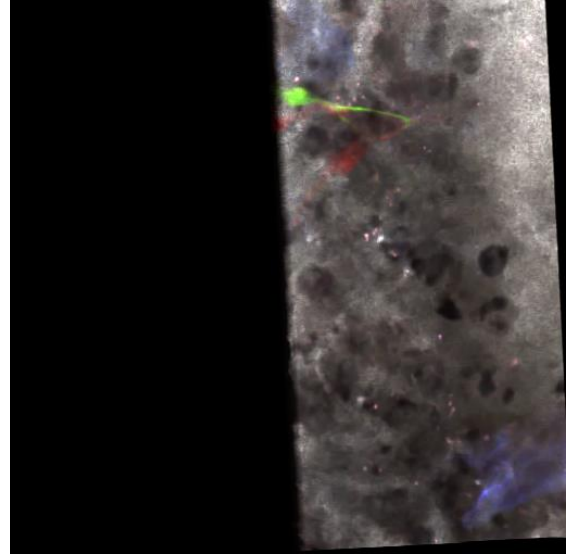

- The file is now ready to be saved.
- To obtain a 4D stack, it is possible to concatenate the first timepoint with stacks acquired at later time points using the Concatenate command at Image→Stacks→Tools→Concatenate. Enable the option "Open as 4D image" and click "OK"

## Supplementary Material

| 🛃 Concat | enator X                                    |
|----------|---------------------------------------------|
| -        |                                             |
|          | open windows                                |
| Image1:  | Day1.tif                                    |
| Image2:  | Day7.tif channel 1_Day7.tif channel 1_xfm_0 |
| Image3:  | - None                                      |
| Image4:  | - None                                      |
| Image5:  | - None                                      |
| Title:   | Untitled                                    |
| 🗆 Kee    | ep original images                          |
| ✓ Op     | en as 4D image                              |
|          | OK Cancel                                   |

- BigWarp can now be safely closed to perform further registrations.
  10-15 landmarks are generally sufficient for rigid registration.